# Instrukcija, kaip mobiliajame telefone atrakinti paskyrą

### Slaptažodžio atstatymas / atrakinimas. Reset Password / Unlock

Negalite prisijungti prie kompiuterio, nes pamiršote slaptažodį arba prisimenate, bet negalite prisijungti.

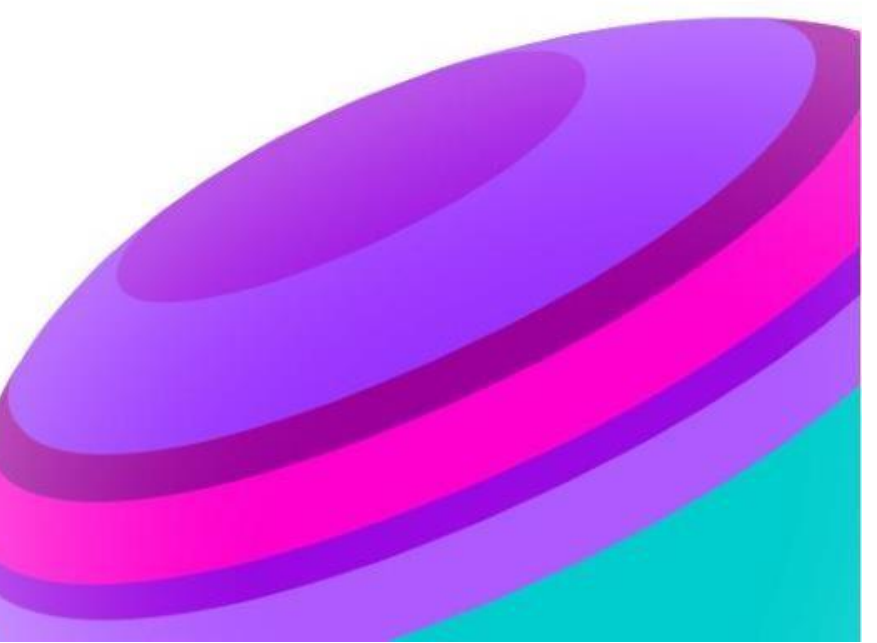

# KAIP atsirakinti paskyrą?

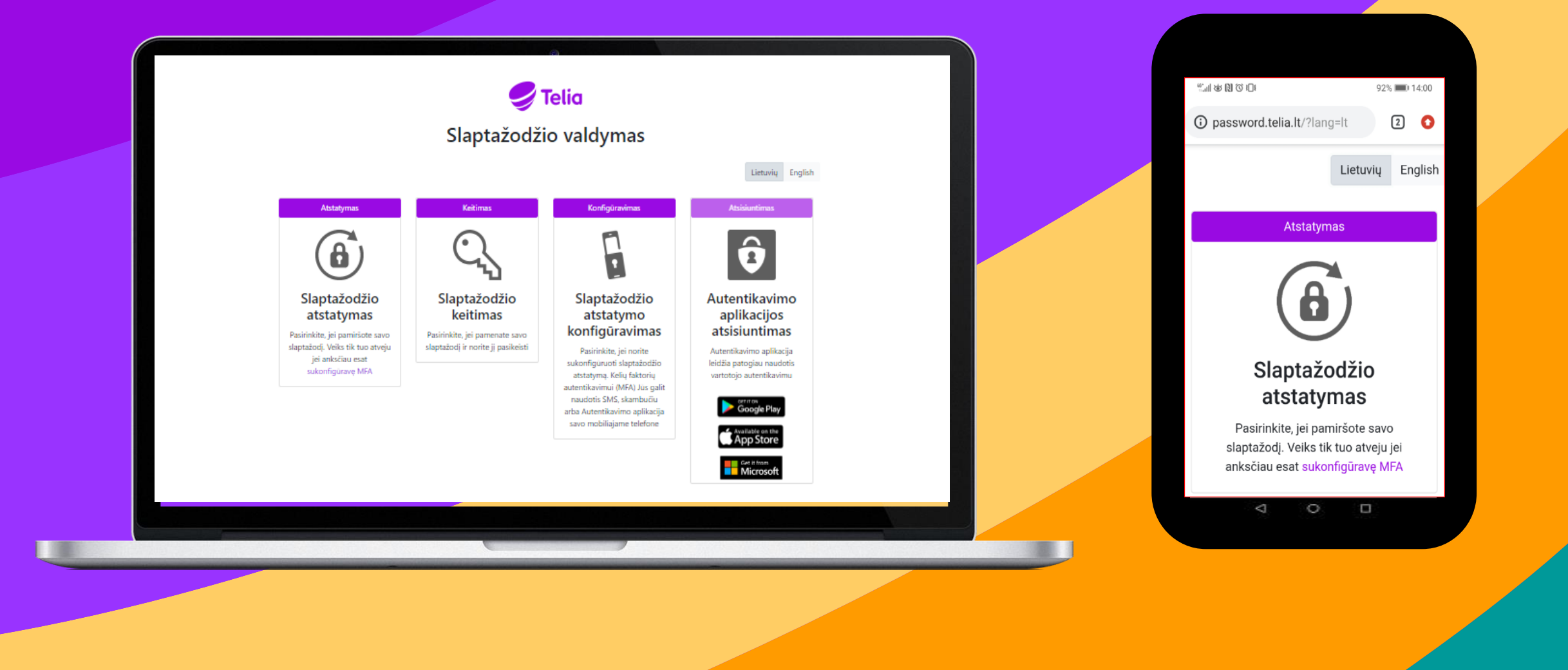

## Paskyros atrakinimas

Atsirakinti paskyrą, kai slaptažodį žinote, bet negalite prijungti prie kompiuterio.

#### **1 ŽINGSNIS**

Atidarykite <u>http://password.telia.lt/?lang=lt</u> ir paspauskite "Slaptažodžio atstatymas"

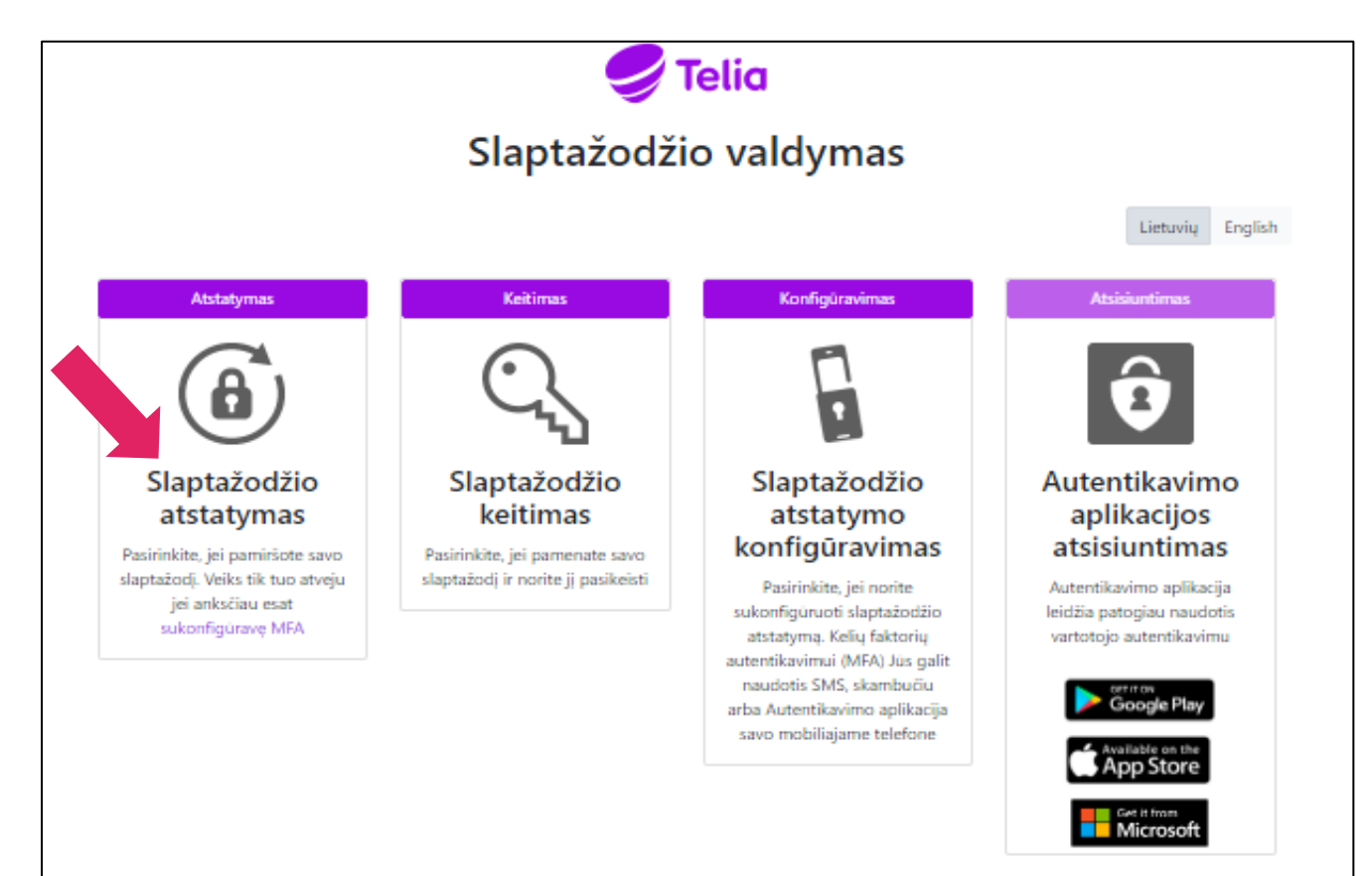

# (1)

#### 2 ŽINGSNIS

User ID – įveskite darbinį el. paštą ir simbolius apačioje

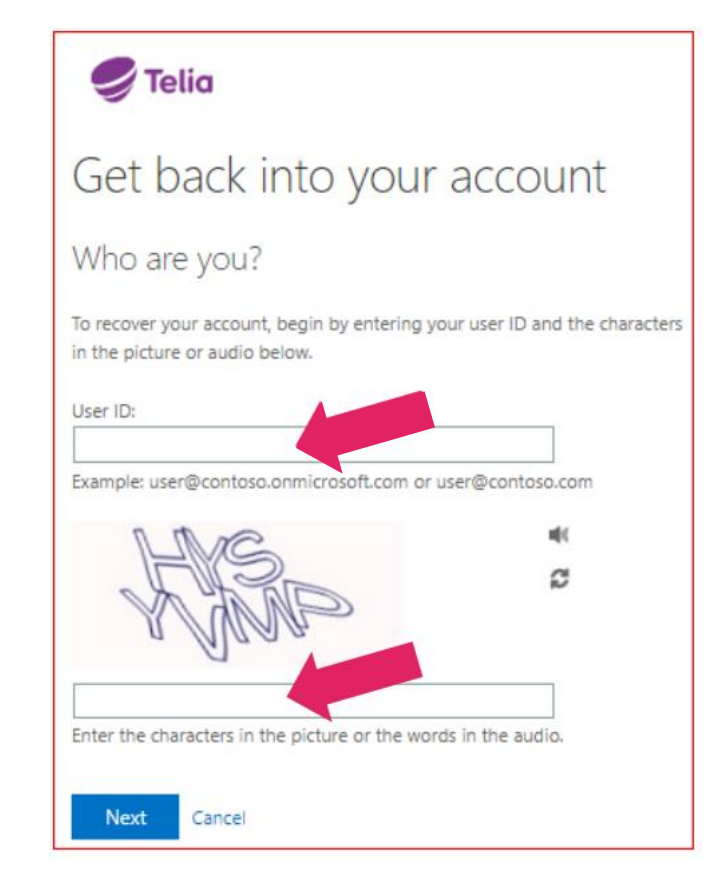

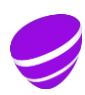

## Paskyros atrakinimas

Atsirakinti paskyrą, kai slaptažodį žinote, bet negalite prijungti prie kompiuterio. 3 ŽINGSNIS

Jei pamiršote slaptažodį pasirinkite "I forgot my password",

jei slaptažodį atsimenate, bet vistiek negalite prisijungti pasirinkite "I know my password, but still can't sing in" ir spauskite Next

Get back into your account

Why are you having trouble signing in?

I forgot my password

Next

No worries, we'll help you to reset your password using the security info you registered with us.

#### I know my password, but still can't sign in

Cancel

#### 4 ŽINGSNIS

Pirmas žingsnis: patvirtinti tapatybę pasirinkite vieną iš siūlomų būdų ir suveskite savo mobilaus telefono numerį

#### 🍠 Telia

| <b>© Telia</b><br>Get back into your account<br>verification step 1 > verification step 2 > unlock your account |                         | Get back into your account verification step 1 > verification step 2 > unlock your account Please choose the first contact method we should use for verification: |                                           |                                                                        |                                                                                                    |                        |                                                                             |
|----------------------------------------------------------------------------------------------------|-------------------------|----------------------------------------------------------------------------------------------------|-------------------------------------------|------------------------------------------------------------------------|----------------------------------------------------------------------------------------------------|------------------------|-----------------------------------------------------------------------------|
|                                                                                                    |                         |                                                                                                    |                                           | Please choose the first contact method we should use for verification: |                                                                                                    | • Text my mobile phone | We've sent you a text message containing a verification code to your phone. |
|                                                                                                    |                         |                                                                                                    |                                           | Text my mobile phone                                                   | In order to protect your account, we need you to enter your complete<br>mobile phone number (*********82) below. You will then receive a<br>text message with a verification code which can be used to reset your<br>password. | Call my mobile phone   |                                                                             |
| $\bigcirc$ Call my mobile phone                                                                                 | Call my office phone    | Enter your verification code                                                                                                    |                                           |                                                                        |                                                                                                    |                        |                                                                             |
| Call my office phone                                                                                            | Enter your phone number |                                                                                                    | Next Iry again Contact your administrator |                                                                        |                                                                                                    |                        |                                                                             |
|                                                                                                    | Text                    |                                                                                                    |                                           |                                                                        |                                                                                                    |                        |                                                                             |

Priklausomai nuo pasirinkimo spauskite "Call" arba "Text". Gavus į telefoną patvirtinimo kodą, suveskite jį į laukelį.

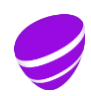

## Paskyros atrakinimas

Atsirakinti paskyrą, kai slaptažodį žinote, bet negalite prijungti prie kompiuterio.

#### **5 ŽINGSNIS**

Antras žingsnis patvirtinant Jūsų tapatybę: pasirinkite iš kairėje siūlomų autentifikacijos būdų

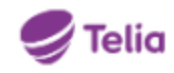

#### Get back into your account

verification step 1  $\checkmark$  > verification step 2 > unlock your account

Please choose the second contact method we should use for verification:

Email my alternate email

Call my office phone

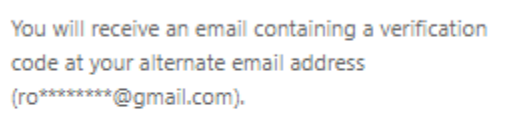

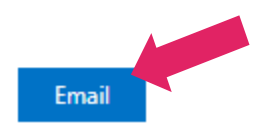

#### Šis pranešimas patvirtiną, kad paskyra atrakinta

#### 🍠 Telia

Get back into your account ✓ Your account has been unlocked

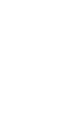

(3)

# Paskyra atrakinta sėkmingai